## Instrucciones sobre cómo traducir Epi Info™ al español

- Vaya a la carpeta "C\Epi\_Info\TransEXE\".
- Guarde el archivo **Spanish.exe** (C:\ Epi\_Info\ TransEXE\Spanish.exe).
- Vaya a la carpeta "C:\Epi\_Info\".
- Cree un directorio llamado "**Spanish**": C:\Epi\_Info\Spanish.
- Active Epi Info<sup>™.</sup>
- En el menú principal Epi Info<sup>™</sup>, seleccione **Settings ->Manage Translations.**
- Seleccione **Spanish** de la lista de idiomas.
- Haga clic en el botón Install para instalar el idioma.

| 🗱 TSETUP                                                                                                    | x |  |  |
|----------------------------------------------------------------------------------------------------|---|--|--|
| Epi Info can run in any language for which a database is available. This program (TSETUP) installs language<br>databases and translated HELP files (manuals).<br>Please select one or more languages (by holding down the control key or shift key) to install from the following list.                       |   |  |  |
| Francais Install Language                                                                                                    |   |  |  |
| Spanish Install the selected languages.                                                                                                    |   |  |  |
| Create Language Folder                                                                                                    |   |  |  |
| <u>Create</u><br>Build a language folder with an initial<br>language.mdb.                                                                                                    |   |  |  |
| Merge Translation Language                                                                                                    |   |  |  |
| <u>M</u> erge Merge translation phrases to a new language.mdb                                                                                                    |   |  |  |
| Create Language Executable                                                                                                    |   |  |  |
| Exit Compress Compress a completed language.mdb into a self-extractor .exe file.                                                                                                    |   |  |  |
| Epi Info provides a Spanish translation file SPANISH.EXE, that is supplied by volunteer translators and is available<br>for downloading. Load this file in the TransEXE subfolder, as it is identified as a language translation package file<br>displayed in the box above.                                  |   |  |  |
| Compress (SFX) is a replacement of the ARJ compression program. It requires an .exe file name and a folder path<br>only. All files and subfolders will be compressed into a single .exe file. For language installation, include sfx.ini with<br>the .exe file and move the .exe file to the TransEXE folder. |   |  |  |

• En el menú principal Epi Info<sup>™</sup>, seleccione **Settings -> Choose Language**. Se abre el cuadro de diálogo **Select a Language**.

- Seleccione el nuevo idioma, Spanish.
- Haga clic en el botón **OK**.

| 🔠 Select a Language                                                                                                    | ×                               |  |
|----------------------------------------------------------------------------------------------------|---------------------------------|--|
| The list includes only langu<br>English                                                                                           | lages that have been installed. |  |
| Francais                                                                                                    | Help                            |  |
|                                                                                                    | ОК                              |  |
| Use Regional Options to set the Default language when<br>using a non-Western/European language. See Help for<br>more information. |                                 |  |

• Usted está listo para usar el programa en español.

## Nota:

Si se utiliza Epi Info<sup>™</sup> en Inglés, todas las palabras y frases permanecerán en Inglés, incluyendo todos los mensajes de error.

Si se utiliza Epi Info<sup>™</sup> en Español, la mayoría, no todas, de las frases que provienen de Epi Info<sup>™</sup> se traducirán.